## **Cara instal firefox**

kliklah Firefox Setup 30.0.exe 2 kali.

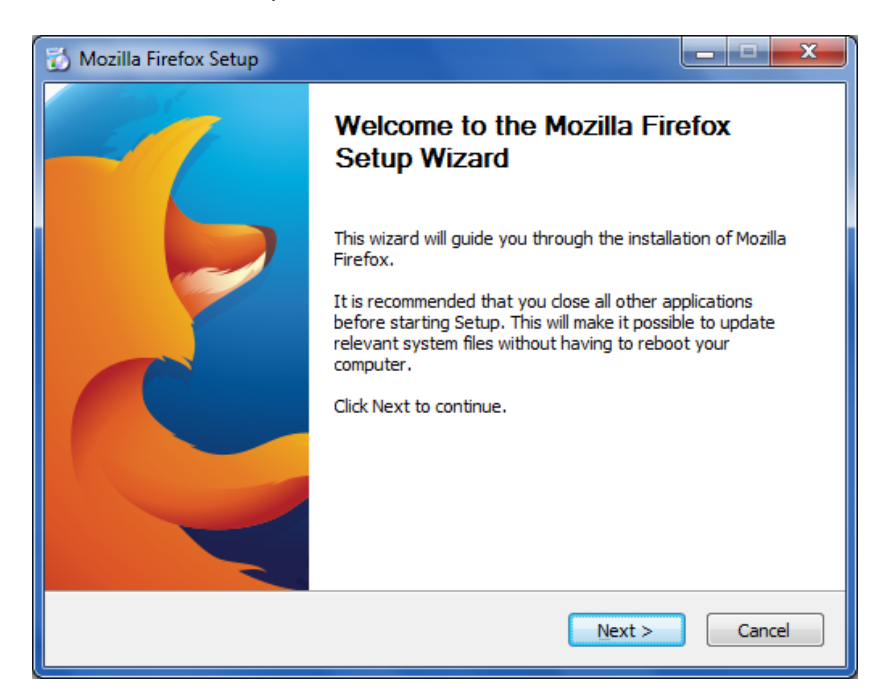

Selanjutnya klik tombol next

| 🔂 Mozilla Firefox Setup                                                                         |
|-------------------------------------------------------------------------------------------------|
| Setup Type<br>Choose setup options                                                              |
| Choose the type of setup you prefer, then dick Next.                                            |
| Standard<br>Firefox will be installed with the most common options.                             |
| Custom<br>You may choose individual options to be installed. Recommended for experienced users. |
|                                                                                                 |
|                                                                                                 |
| < Back Next > Cancel                                                                            |

Maka secara otomatis akan terpilih type standard, selanjutnya tekan tombol next lagi untuk melanjutkan

| 📸 Mozilla Firefox Setup                              | ×           |
|------------------------------------------------------|-------------|
| Summary<br>Ready to start installing Firefox         | ٩           |
| Firefox will be installed to the following location: |             |
| C:\Program Files\Mozilla Firefox                     |             |
| ☑ U <u>s</u> e Firefox as my default web browser     |             |
| Click Install to continue.                           |             |
| < <u>B</u> ack                                       | tall Cancel |

Selanjutnya jika ingin menjadikan browser firefox menjadi browser utama centang *use firefox as my default web browser*, kemudian tekan tombol install

| 🔂 Mozilla Firefox Setup                                             |          |
|---------------------------------------------------------------------|----------|
| Installing<br>Please wait while Mozilla Firefox is being installed. | (ک)      |
| Size:69177 Kb Files:64 Folders:10                                   |          |
|                                                                     |          |
|                                                                     |          |
|                                                                     |          |
|                                                                     |          |
|                                                                     |          |
|                                                                     |          |
|                                                                     |          |
| < <u>B</u> ack Next >                                               | > Cancel |

Tunggu hingga proses penginstalan selesai

| 🔂 Mozilla Firefox Setup |                                                                                            |
|-------------------------|--------------------------------------------------------------------------------------------|
| -7                      | Completing the Mozilla Firefox<br>Setup Wizard                                             |
|                         | Mozilla Firefox has been installed on your computer.<br>Click Finish to close this wizard. |
|                         | ☑ aunch Firefox now                                                                        |
|                         | < Back Finish Cancel                                                                       |

Setelah proses penginstalan selesai, pilih Launch firefox now jika ingin membuka browser firefox kemudian tekan tombol finish

## Cara install xampp dan menjalankan aplikasi

1. Kliklah xampp-win32-1.8.2-2-VC9-installer 2x untuk menginstal program

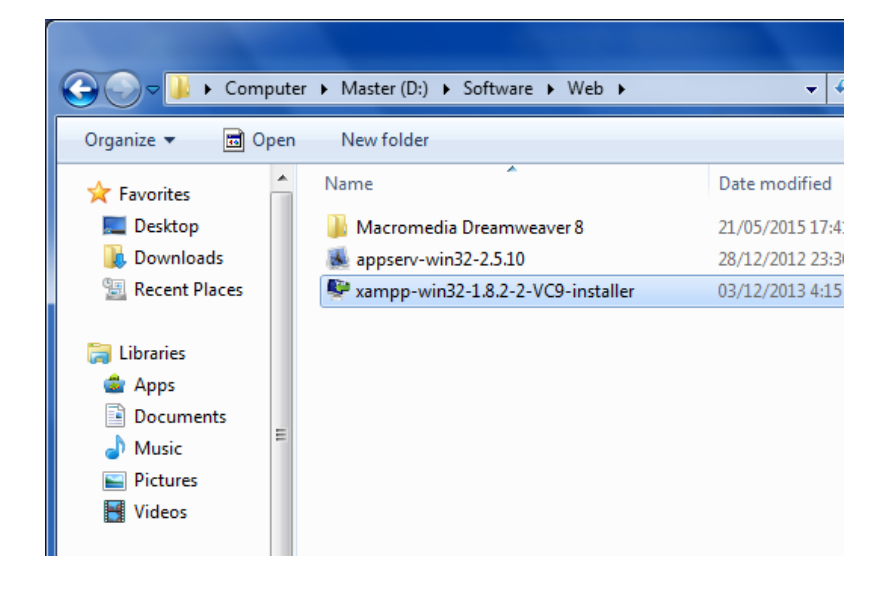

2. Setelah tampil gambar dibawah ini tekan next

| 😝 Setup |                                                     |
|---------|-----------------------------------------------------|
| 8       | Setup - XAMPP<br>Welcome to the XAMPP Setup Wizard. |
|         |                                                     |
|         |                                                     |
| BitNami |                                                     |
|         | < Back Next > Cancel                                |

3. Setelah itu akan muncul gambar dibawah ini kemudian tekan next saja

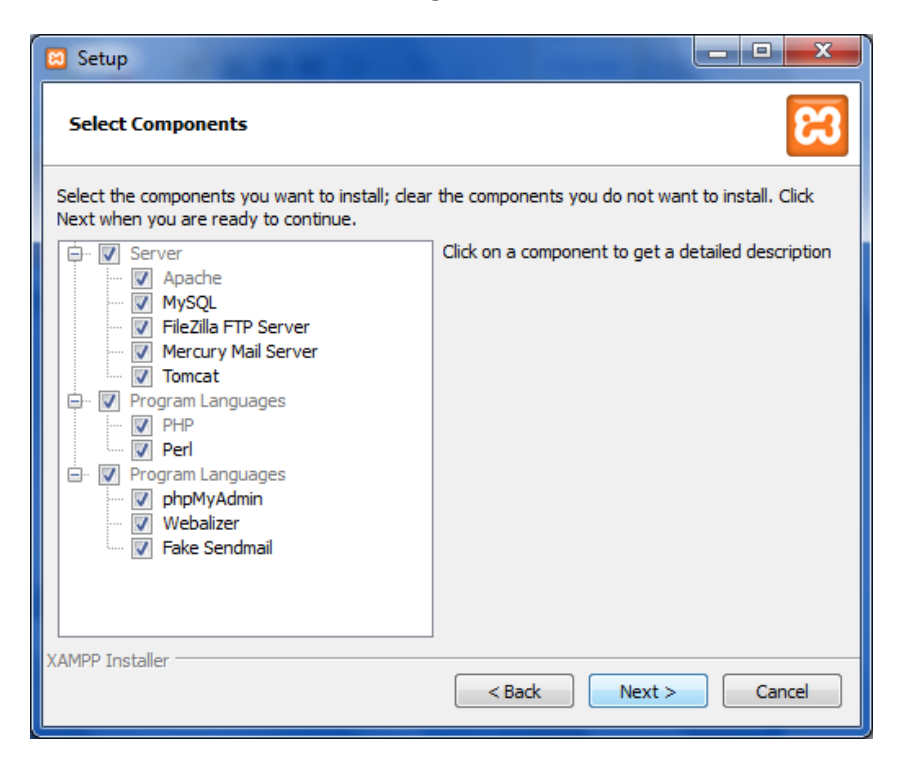

4. Setalah tampil gambar dibawah ini pilih tempat untuk meletakan hasil instalan, ikuti gambar dibawah ini kemudian klik tombol next

| 🖂 Setup                                                              |                      |
|----------------------------------------------------------------------|----------------------|
| Installation folder                                                  | នេ                   |
| Please, choose a folder to install XAMPP<br>Select a folder C:\xampp |                      |
|                                                                      |                      |
|                                                                      |                      |
| XAMPP Installer                                                      | < Back Next > Cancel |

5. Pada tampilan gambar dibawah ini kli langsung next untuk menuju ke proses selanjutnya

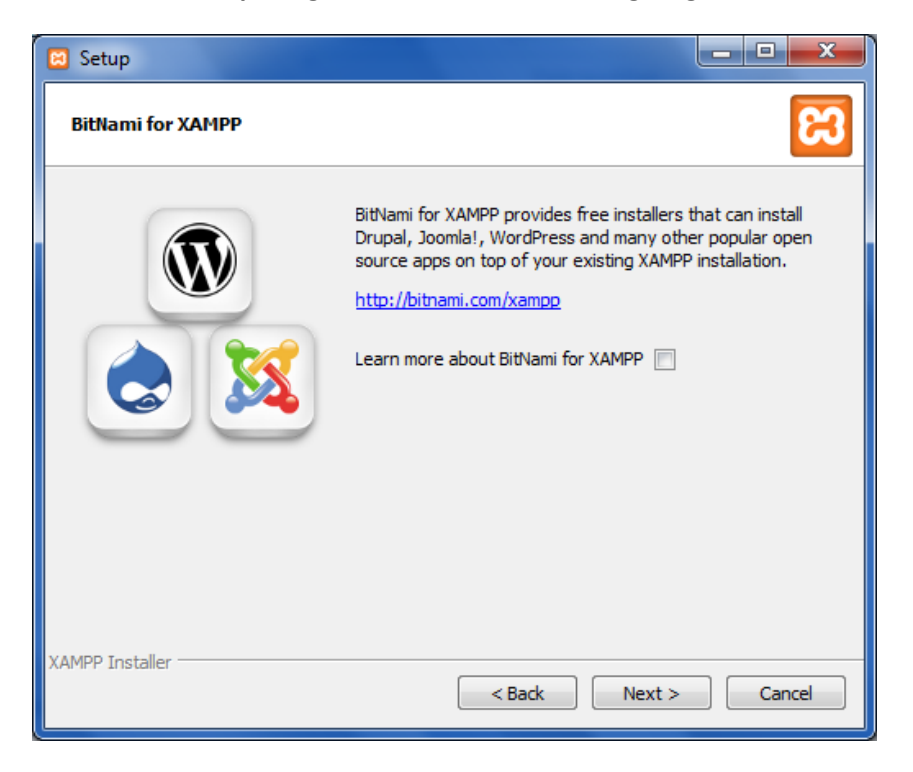

6. Setelah semua siap akan muncul tampilan seperti dibawah ini, kemudian klik tombol next

| Setup                                                          | ×        |
|----------------------------------------------------------------|----------|
| Ready to Install                                               | ខេ       |
| Setup is now ready to begin installing XAMPP on your computer. |          |
|                                                                |          |
|                                                                |          |
|                                                                |          |
|                                                                |          |
|                                                                |          |
|                                                                |          |
|                                                                |          |
| XAMPP Installer                                                | > Cancel |

7. Setelah melalui proses penginstalan maka akan muncul tampilan di bawah ini, untuk langsung menjalankan hasil instalan centang tanda seperti pada gambar kemudian klik tombol finish

| 🖾 Setup |                                                                                                    |
|---------|----------------------------------------------------------------------------------------------------|
| BitNami | Completing the XAMPP Setup Wizard<br>Setup has finished installing XAMPP on your computer.<br>Do you want to start the Control Panel now? |
|         | < Back Finish Cancel                                                                                                    |

8. Setelah selesai proses penginstalan maka akan langsung tampil seperti gambar dibawah ini apa bila tadi mengikuti tutorial diatas, pada gambar dibawah ini pilih atau tekan tombol start pada action Apache dan pada action MySQL

| 😢 ХАМРР С                                                                                                    | Control Panel v                                                                          | /3.2.1 [Compiled                                                                                                    | l: May 7th 2013 ]                                                                                                    |                                                              |       |        |      | - • ×      |
|----------------------------------------------------------------------------------------------------|------------------------------------------------------------------------------------------|----------------------------------------------------------------------------------------------------|----------------------------------------------------------------------------------------------------|--------------------------------------------------------------|-------|--------|------|------------|
| 8                                                                                                    | XA                                                                                       | MPP Contr                                                                                                    | ol Panel v3                                                                                                    | .2.1                                                         |       |        |      | Je Config  |
| - Modules<br>Service                                                                                                 | Module                                                                                   | PID(s)                                                                                                    | Port(s)                                                                                                    | Actions                                                      |       |        |      | Netstat    |
| ×                                                                                                    | Apache                                                                                   |                                                                                                    |                                                                                                    | Start                                                        | Admin | Config | Logs | Shell      |
| ×                                                                                                    | MySQL                                                                                    |                                                                                                    |                                                                                                    | Start                                                        | Admin | Config | Logs | 🔁 Explorer |
| ×                                                                                                    | FileZilla                                                                                |                                                                                                    |                                                                                                    | Start                                                        | Admin | Config | Logs | Services   |
|                                                                                                    | Mercury                                                                                  |                                                                                                    |                                                                                                    | Start                                                        | Admin | Config | Logs | leip       |
| ×                                                                                                    | Tomcat                                                                                   |                                                                                                    |                                                                                                    | Start                                                        | Admin | Config | Logs | Quit       |
| 12:43:07<br>12:43:08<br>12:43:08<br>12:43:09<br>12:43:19<br>12:43:17<br>12:43:17<br>12:43:18<br>12:43:20<br>12:43:20 | [Apache]<br>[Apache]<br>[mysql]<br>[mysql]<br>[Mysql]<br>[mysql]<br>[Apache]<br>[Apache] | Attempting to<br>Status change<br>Attempting to<br>Attempting to<br>Attempting to<br>Status change<br>Attempting to<br>Status change | start Apache app<br>e detected: runnin<br>start MySQL app<br>e detected: runnin<br>stop Apache (PII<br>stop MySQL (PII<br>e detected: stopp<br>stop Apache (PII<br>e detected: stopp | 0<br>19<br>19<br>2: 276)<br>2: 4060)<br>ed<br>2: 3816)<br>ed |       |        |      | E          |

9. Setelah mengikuti langkah diatas maka tampilan akan seperti gambar dibawah ini

| 😢 XAMPP (                                                                                                | Control Panel v                                                                                      | /3.2.1 [ Compile                                                                                                    | d: May 7th 2013 ]                                                                                                    |                                                                   |       |           |      |          |
|----------------------------------------------------------------------------------------------------|----------------------------------------------------------------------------------------------------|----------------------------------------------------------------------------------------------------|----------------------------------------------------------------------------------------------------|-------------------------------------------------------------------|-------|-----------|------|----------|
| 8                                                                                                    | XAMPP Control Panel v3.2.1                                                                           |                                                                                                    |                                                                                                    |                                                                   |       | Je Config |      |          |
| Modules<br>Service                                                                                       | Module                                                                                               | PID(s)                                                                                                    | Port(s)                                                                                                    | Actions                                                           |       |           |      | Netstat  |
| ×                                                                                                    | Apache                                                                                               | 3612<br>3580                                                                                                    | 80, 443                                                                                                    | Stop                                                              | Admin | Config    | Logs | Shell    |
| ×                                                                                                    | MySQL                                                                                                | 2792                                                                                                    | 3306                                                                                                    | Stop                                                              | Admin | Config    | Logs | Explorer |
| ×                                                                                                    | FileZilla                                                                                            |                                                                                                    |                                                                                                    | Start                                                             | Admin | Config    | Logs | Services |
|                                                                                                    | Mercury                                                                                              |                                                                                                    |                                                                                                    | Start                                                             | Admin | Config    | Logs | I Help   |
| ×                                                                                                    | Tomcat                                                                                               |                                                                                                    |                                                                                                    | Start                                                             | Admin | Config    | Logs | Quit     |
| 12:43:15<br>12:43:17<br>12:43:18<br>12:43:20<br>12:43:20<br>12:43:43<br>12:43:44<br>12:43:44<br>12:43:45 | [Apache]<br>[mysql]<br>[mysql]<br>[Apache]<br>[Apache]<br>[Apache]<br>[Apache]<br>[mysql]<br>[mysql] | Attempting to<br>Attempting to<br>Status chang<br>Attempting to<br>Status chang<br>Attempting to<br>Status chang<br>Attempting to<br>Status chang | stop Apache (PII<br>stop MySQL (PII<br>e detected: stopp<br>stop Apache (PII<br>e detected: stopp<br>start Apache app<br>e detected: runnir<br>start MySQL app<br>e detected: runnir | D: 276)<br>D: 4060)<br>ed<br>D: 3816)<br>ed<br>D<br>99<br>D<br>19 |       |           |      | A E      |

10. Kemudian buka browser firefox yang sudah kita install tadi seperti gambar di bawah ini, kemudian ketik http://localhost/phpmyadmin/ pada address bar pilih tab databases seperti gambar dibawah. Ketikan nama database hmi\_db\_ex kemudian klik tombol create

| A localhost / 127.0.0.1   phpMyA                                                                                                    | ÷                                                                                                    |                                                                                                    | x      |
|----------------------------------------------------------------------------------------------------|----------------------------------------------------------------------------------------------------|----------------------------------------------------------------------------------------------------|--------|
| Contemporation (************************************                                                                                                    | -1:server_databases.php?db=&                                                                                                    | &table=&server=1⌖=&token=( ▼ C ) 🚷 - Google 👂 🏠 🖨 🐥 🏫                                                                                                    | ≡ 1    |
| <ul> <li>Iocalhost/phpmyadmin/#PMAURL</li> <li>phpMyAdmin</li> <li>m</li> <li>m</li> <li>m</li> <li>cdcol</li> <li>information_schema</li> <li>mysql</li> <li>performance_schema</li> <li>phpmyadmin</li> <li>test</li> <li>webauth</li> </ul> | -l:server_databases.php?db=&c<br>-liserver_databases.php?db=&c<br>Databases S<br>Databases<br>Create database (<br>hmi_db_ex<br>Database<br>cdcol<br>information_schema<br>mysql<br>performance_schema | & Base P       A Base P         SQL       Status       Users       Export       Import       P       Settings       ▼       More         SQL       Status       Users       Export       Import       P       Settings       ▼       More         SQL       Status       Import       Create       Import       P       Settings       ▼       More         SQL       Collation        Create       Create       Import       Create       Import       Import       Create       Import       Create       Import       Import       Create       Import       Import       I |        |
|                                                                                                    | test                                                                                                    | Check Privileges                                                                                                    |        |
|                                                                                                    | webauth                                                                                                    | I Check Privileges                                                                                                    |        |
|                                                                                                    | Total: 7                                                                                                    |                                                                                                    | -      |
| Firefox automatically sends some data to                                                                                                    | o Mozilla so that we can improv                                                                                                    | ove your experience.                                                                                                    | hare × |

11. Kemudian pilih tab import setelah membuat database, pilih browse untuk mencari letak file hmi\_db\_ex.sql

| 🖟 localhost / 127.0.0.1 / hmi_db                                                                                                    | +                                                                                                    |               | x   |  |
|----------------------------------------------------------------------------------------------------|----------------------------------------------------------------------------------------------------|---------------|-----|--|
| Solution (************************************                                                                                                    | -3:db_import.php?db=hmi_db_ex&table=&server=1⌖=&tok 🛡 C 🔀 🗸 Google 🖉 🏠 😭                                                                                                    | ∔ ♠           | ≡   |  |
| phpMyAdmin<br>A      A      A | <ul> <li>Import and the experimental second second</li></ul> | ▼ More        |     |  |
| Firefox automatically sends some data to                                                                                                    | o Mozilla so that we can improve your experience.                                                                                                    | : What I Shar | e × |  |

12. Setelah memilih hmi\_db\_ex.sql maka akan tampil seperti gambar dibawah ini, setelah itu klik tombol go

| 🌺 localhost / 127.0.0.1 /                                                          | hmi_db \+                                                                                                    |                | _ 0          | x   |    |
|------------------------------------------------------------------------------------|----------------------------------------------------------------------------------------------------|----------------|--------------|-----|----|
| Ce localhost/phpmyad                                                               | lmin/#PMAURL-3:db_import.php?db=hmi_db_ex&table=&server=1⌖=&tok 🛡 C 🔀 🗸 Google 🖉 🏠                                                                                                    | <del>،</del> ف | ↓ 俞          | Ξ   | :  |
| phpMyAdmin<br>A a C C<br>(Recent tables)                                           | Image: Structure       □       Sant (a)       Sant (b)       Sant (c)       Sant (c)       < | Triggers 🔹     | ≠ More       | 11  |    |
| information_schema<br>mysql<br>performance_schema<br>phomyadmin<br>test<br>webauth | Browse your computer: Browse hmi_db_ex (4) sql (Max: 2,048KB)<br>Character set of the file: utt-8<br>Partial Import:<br>Allow the interruption of an import in case the script detects it is close to the PHP timeout limit. (This might be a good way to import large files, however it can be<br>Number of rows to skip, starting from the first row:<br>Format:<br>SQL<br>Format-Specific Options:<br>SQL compatibility mode: NONE<br>© Do not use arro_moment for zero values                                                                                                    | eak transactio | ns.)         |     | Е  |
|                                                                                    |                                                                                                    |                |              | -   | +  |
| Firefox automatically sen                                                          | ds some data to Mozilla so that we can improve your experience.                                                                                                    | Choose \       | What I Share | : ; | ¢. |

13. Apabila hasil import kita berhasil maka akan tampil tampilan seperti gambar dibawah ini

| A localhost / 127.0.0.1 /                                                                                                    | hmi_db +                                                                                                    |                                               |                 | - 0          | x      |
|----------------------------------------------------------------------------------------------------|----------------------------------------------------------------------------------------------------|-----------------------------------------------|-----------------|--------------|--------|
| Certification (Contemporation of the second second | dmin/import.php v C                                                                                                    | ▼ Google 🔎                                    | ☆ 自             | ∔ ♠          | ≡      |
| phpMyAdmin                                                                                                    | Cl 12710.0.1 s Thmi.db_ex     Structure      SQL      Search      Query      Export      Import      Pr     Operations      Pr     Import has been successfully finished, 41 queries executed. (hmi_db_ex (4).sq)                                                                                                    | vileges 🧟 Routines 🔊 Events                   | z Triggers      | ♥ More       | ×      |
| <ul> <li>Information_schema</li> <li>mysql</li> <li>performance_schema</li> <li>petformance_schema</li> <li>test</li> <li>webauth</li> </ul>                                                                                                    | Importing into the database "hmi_db_ex"         File to Import:         File may be compressed (gzip, bzip2, zip) or uncompressed.         A compressed file's name must end in .fformat[compression]. Example: .sql.zip         Browse your computer:       Browse.         No file selected.       (Max: 2,048KB)         Character set of the file:       ut-8         Partial Import:       Import in case the script detects it is close to the PHP timeout limit. (This might be a Number of rows to skip, starting from the first row: | good way to import large files, however it ci | n break transac | tions.)      | -<br>E |
| Firefox automatically ser                                                                                                    | Format:<br>SQL<br>Format-Specific Options:<br>dds some data to Mozilla so that we can improve your experience.                                                                                                    |                                               | Choose          | e What I Sha | re x   |

14. Setelah semua selesai letakan file ekstrakan komi-akakom.rar ke c:/xampp/htdocs, kemudian pada address bar browser firefox ketik http://localhost/komi-akakom/

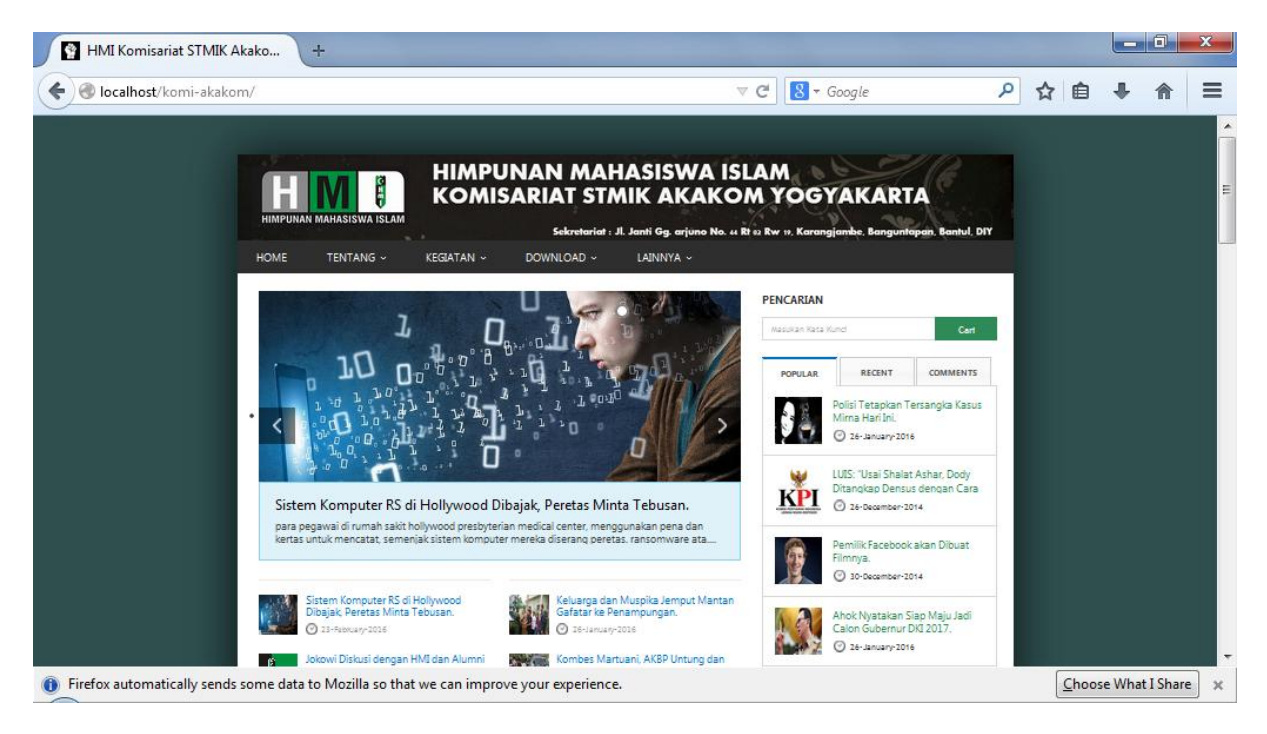